## SOP for Assigning the Ridge Type while creating

### a GIS-Based NRM Work at GP Level Login

**1.** Select the option **Kerala** from **Data Entry** on the home page of MIS of Mahatma Gandhi NREGS as shown in Figure 1.

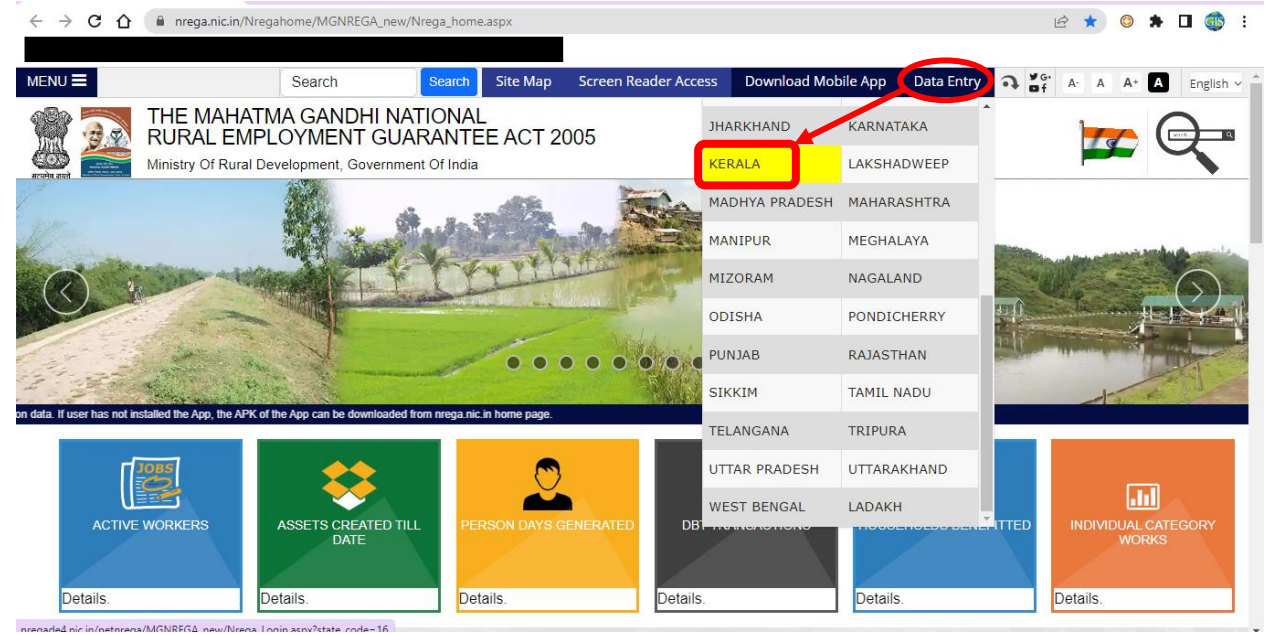

(Figure 1)

**2.** Provide details like Financial Year, User ID, Password & Security Code, and Click **Submit**, as shown in Figure 2.

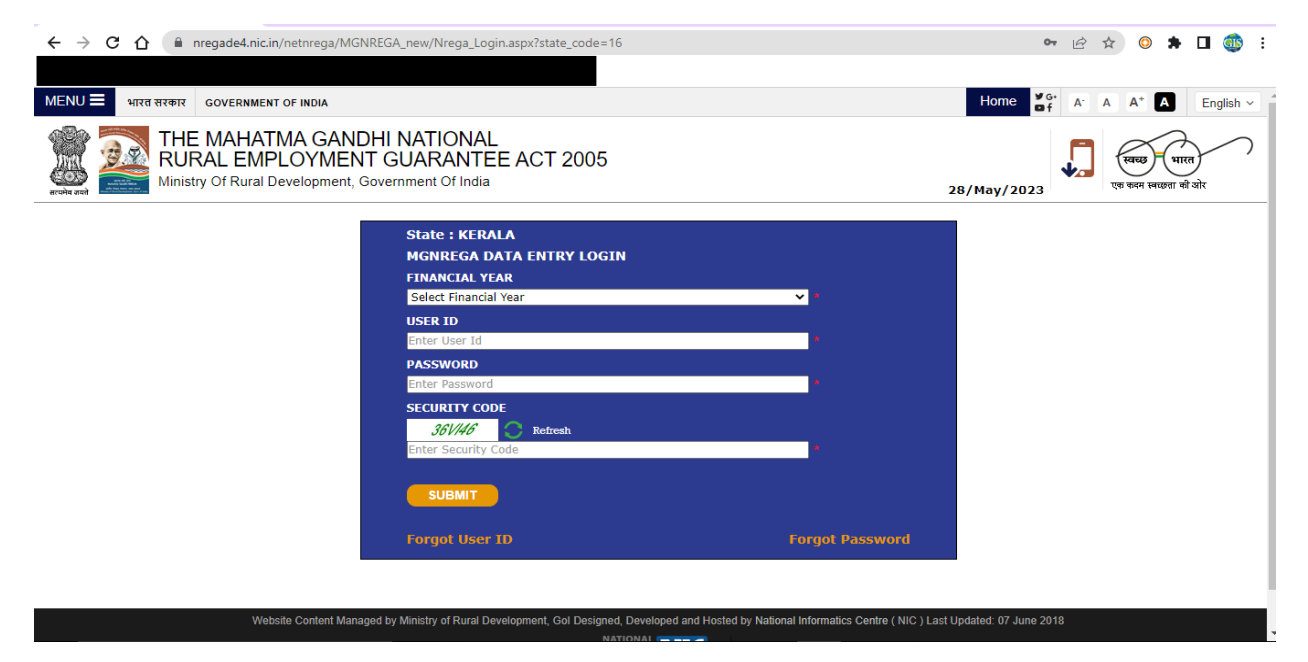

(Figure 2)

- 3. Login into Gram Panchayat Level Data Entry
- 4. Select GIS Base Planning D.24
- 5. Click GIS GP Planned Work Entry as shown in Figure 3.

| प्रभिव अपने<br>nistry of Rural Development<br>wernment of India<br>ahatma Gandhi National Rural Emplo | anchayat Level D                                                       | ata Entry                                                  |  |
|----------------------------------------------------------------------------------------------------|------------------------------------------------------------------------|------------------------------------------------------------|--|
| D.1 Registration & Job card                                                                           | D.10 Payment of Anticipated<br>Expenditure for previous and current FY | D.18 Device management                                     |  |
| D.2 Update Applicant's Account details                                                                | D.11 Expenditure                                                       | D.19 Funds                                                 |  |
| D.3 Work Demand                                                                                       | D.12 Semiskilled/Skilled Worker                                        | D.20 Labour budget                                         |  |
| D.4 Works                                                                                             | D 13 Verify Account/Skilled/Semi                                       | D.21 Mate management                                       |  |
| D.5 Works Allocation                                                                                  | Skilled)                                                               | D.22 Mapping                                               |  |
| D.6 Muster Roll                                                                                       | D.14 Staff Registration                                                | D.23 Jal Shakti Abhiyan (JSA)                              |  |
| D.7 Wage List                                                                                         | D.15 Technical Assistant/Barefoot<br>Engineer/All Staff                | D.24 GIS Base Planning                                     |  |
| D.8 Material List                                                                                     | D.16 DBT Section                                                       | GIS GP Planned Work Entry [Edit]                           |  |
| D.9 Administrative List                                                                               | D.17 Aadhaar Camp Information                                          | • Update ono mayo 17 per                                   |  |
|                                                                                                    |                                                                        | D.25 Update whatsapp mobile number to send NMMS attendance |  |
|                                                                                                    |                                                                        | D.26 Change Password                                       |  |
|                                                                                                    |                                                                        | D.27 Aadhaar Videos Tutorial                               |  |

(Figure 3)

- 6. Provide Details like
  - a. Work Category
  - b. Proposal Date
  - c. Planning Financial Year of Implementation
  - d. Expected Work start date (DD/MM/YYYY)
  - e. Estimated Labour Cost (in lakhs)
  - f. Estimated Material Cost (in lakhs)
  - g. Estimated Total Cost (in lakhs) will be filled automatically
  - h. Work Name
  - i. Ward Name
  - j. Longitude & Latitude To get the Latitude & Longitude values Either go to the field and get it using any GPS-enabled app or get it from Google Maps/Earth, if the area is familiar; or obtain it from the GIS action plan if the work is already captured in it.

- k. Work Ridge Type (Explained in Step 11)
- 1. Proposed Status
- m. Execution Level & Agency
- n. Work Code
- o. And other mandatory fields (if any)
- p. Click **Save**, as shown in Figure 4.

|                                                               |                                                                    | Govt. of India<br>Ministry of Rural Development<br>Department of Rural Development |  |  |
|---------------------------------------------------------------|--------------------------------------------------------------------|------------------------------------------------------------------------------------|--|--|
| The Mahatma Gandhi National Rural Employment Guarantee Act    |                                                                    | 14-Jun-2023 🤐                                                                      |  |  |
| GIS Work Entry                                                |                                                                    | Home                                                                               |  |  |
| സംസ്ഥാനം : KERALA ജില്ല                                       | ബ്ലോക്ക്                                                           | പഞ്ചായത്ത്                                                                         |  |  |
| Fields marked by * are mandatory                              |                                                                    |                                                                                    |  |  |
| Work Category * Water Conservation and Water Harvesting V     | Proposal Date * 14/06/2023 DD/MM/YYYY                              |                                                                                    |  |  |
| Planning Financial Year of Implementation * 2023-2024 v       | Expected Work start date * 19/06/2023 DD/MM/YYYY                   |                                                                                    |  |  |
| Estimated Labour Cost * 6 (In Lakh)                           | Estimated Material * 1 (In Lakhs)                                  | Estimated Total Cost * 7 (In Lakhs)                                                |  |  |
| Work Name * Construction of Brushwood Check Dam in ABC Stream | ·                                                                  |                                                                                    |  |  |
| വാർഡ് -                                                       |                                                                    |                                                                                    |  |  |
| Longitude 75.957588                                           | Latitude 11.368540                                                 | Total Dry stone masonry(Cum)* 0                                                    |  |  |
| Work Ridge Type * Middle ridge V                              | Proposed Status * Constr of Boulder Anicut Check Dam for Community | Ha. area will be benefited * 500                                                   |  |  |
| Execution Level* : Gram Panchayat                             |                                                                    |                                                                                    |  |  |
| Work Code *                                                   | 1607013003/WC/GIS/ 36                                              |                                                                                    |  |  |
| Save                                                          | Reset                                                              |                                                                                    |  |  |
|                                                               |                                                                    |                                                                                    |  |  |

#### (Figure 4)

- 7. The work thus generated will be shared with Block Administrative Login.
- 8. From Block Administrative Login, this work has to be merged & accepted.
- **9.** Once accepted from Block Administrative Login, this work will be again available in the GP Level Login for Update.
- **10.** Once Updated from GP Level, the work will be created as a GIS-Based Work and will be shared with Secure for Estimate Preparation.
- **11.** Steps to identify the Ridge Type
  - a. GPs will be classified into Upper, Middle, and Lower Ridges based on the Watersheds in the GP.
  - b. Upper Ridge will be represented in Red Colour, Middle Ridge in Yellow Colour, and Lower Ridge in Green Colour.
  - c. These Colour Codes will be provided from the District to the Blocks & GPs in KML/KMZ Format (which can be viewed on Google Earth)
  - d. The Latitude and Longitude value of the Work Location has to be given in Google Earth by the GPs at the time of Work Creation.
  - e. If the Location falls in Red Colour, the work should be marked as in the Upper Ridge of the GP.
  - f. Similarly, if the Location falls in Yellow or Green Colour, the work should be marked as in the Middle or Lower Ridge of the GP, respectively, as shown in Figure 5.

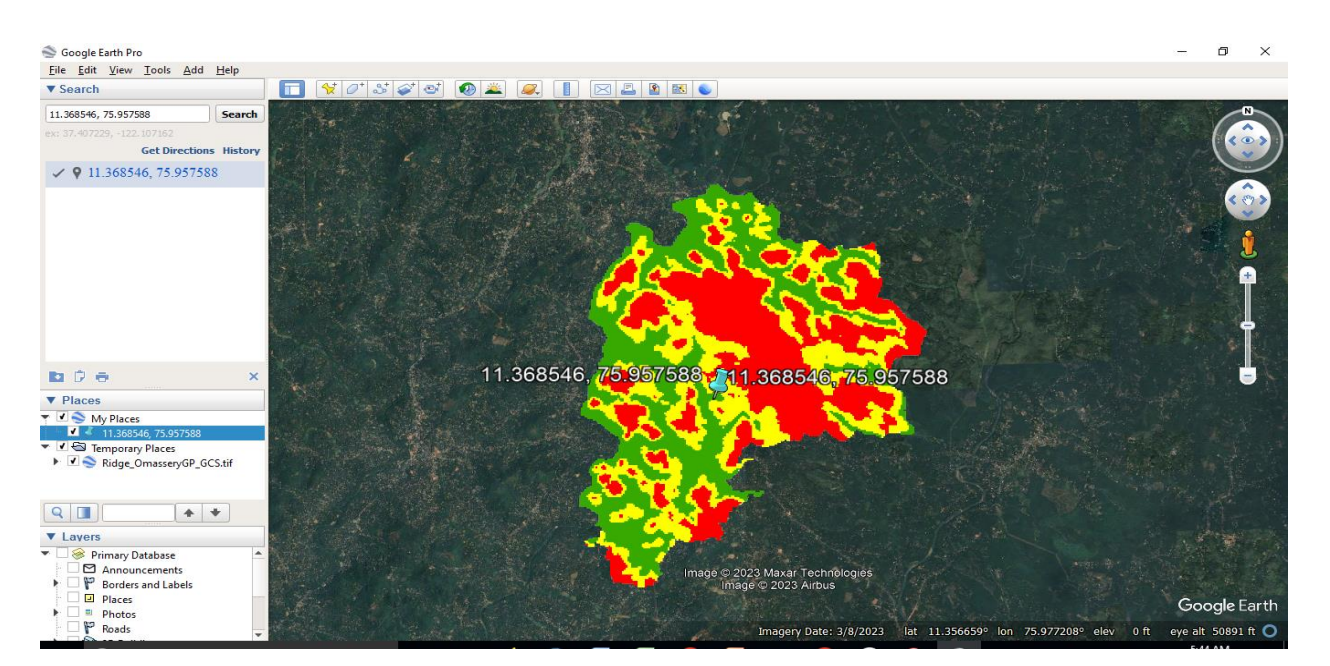

(Figure 5)

# SOP to Update the Ridge Type of an Existing Work from PO Login

**12.** Select the option **Kerala** from **Data Entry** on the home page of MIS of Mahatma Gandhi NREGS as shown in Figure 6.

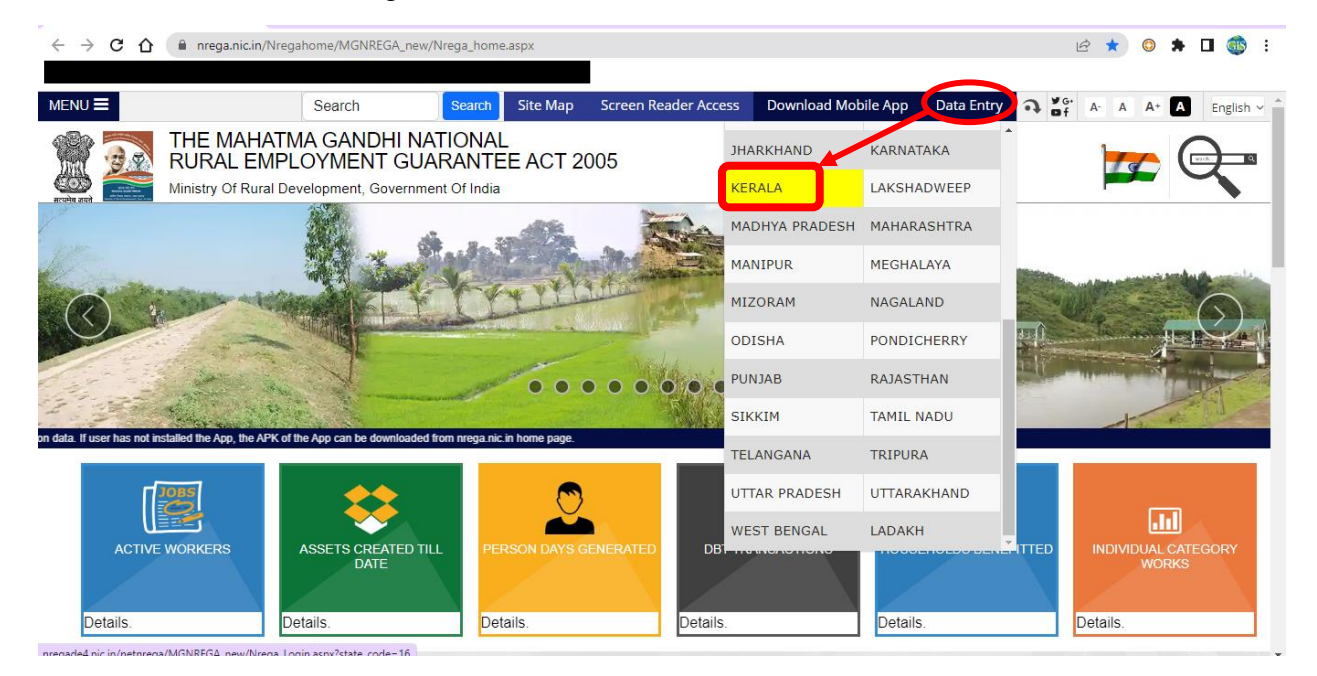

# (Figure 6)

**13.** Provide details like Financial Year, User ID, Password & Security Code, and Click **Submit**, as shown in Figure 7.

| ← → C ☆ 🔒 nregade4.nic.in/netnrega/MGNR                                    | GA_new/Nrega_Login.aspx?state_code=16                                                                                                    |                                                      | 🌳 년 🆈 🛛 🊳 :               |
|----------------------------------------------------------------------------|----------------------------------------------------------------------------------------------------|------------------------------------------------------|---------------------------|
| MENU = भारत सरकार GOVERNMENT OF INDIA                                      |                                                                                                    |                                                      | Home Gr A A A A English Y |
| THE MAHATMA GANDH<br>RURAL EMPLOYMENT<br>Ministry Of Rural Development, Go | II NATIONAL<br>GUARANTEE ACT 2005<br>vernment Of India                                                                                                    | 21                                                   | B/May/2023                |
|                                                                            | State : KERALA<br>MGNREGA DATA ENTRY LOGIN<br>FINANCIAL YEAR<br>Select Financial Year<br>USER ID<br>Enter User Id<br>PASSWORD<br>Enter Password<br>SECURITY CODE<br>SUMME<br>Enter Security Code<br>USENIT<br>Forgot User ID | S S S S S S S S S S S S S S S S S S S                |                           |
| _                                                                          |                                                                                                    |                                                      |                           |
| Website Content Manager                                                    | by Ministry of Rural Development, Gol Designed, Developed and                                                                                                    | Hosted by National Informatics Centre ( NIC ) Last U | pdated: 07 June 2018      |

(Figure 7)

14. Select the Role as "Program Officer Block Login".

15. Select the Location as the "Name of the Block", and click Submit as shown in Figure 8.

| ← → C ☆ @ nregade4.nic.in/netnrega/MGNREGA_new/User_Rol_Loc.aspx                                                                                                |                                                                                                    |              | ତ ଜ 🖈 🔘 🗯 🖬 🌍 :                    |
|----------------------------------------------------------------------------------------------------|----------------------------------------------------------------------------------------------------|--------------|------------------------------------|
| MENU HITE HTOP: GOVERNMENT OF INDIA                                                                                                    |                                                                                                    | Home         | ¥G+<br>of A A A* A English ∽       |
| THE MAHATMA GANDHI NATIONAL<br>RURAL EMPLOYMENT GUARANTEE ACT 2005<br>Ministry Of Rural Development, Government Of India                                        | 16/Jun/2023                                                                                                    | Download App | स्वस्त्र पाल<br>एस कल ब्लाउन की ओर |
|                                                                                                    | Welcome Mr./Mrs. Sheeja K V Yoo have assigned for more than 1 role and location. Prease writed accordingly. SELECT NOLE Frogram Officer Login User SELECT LOCATION |              |                                    |
| Webster Content Managed by Ministry of Rival Development. Old Devigonet, Developed and Hosted by Mational Informatics Centre ( NIC ) Last Updated. 07 June 2018 |                                                                                                    |              |                                    |

(Figure 8)

- 16. Select GIS Base Planning (D. 29).
- 17. Click Update GIS Ridge Type, as shown in Figure 9.

| Programme Officer Data Entry                                                                                        |                                                           |                                          |       |
|----------------------------------------------------------------------------------------------------|-----------------------------------------------------------|------------------------------------------|-------|
| Ministry of Rural Development<br>Government of India<br>Mahatma Gandhi National Rural Employment Guarantee Act 2005 |                                                           |                                          |       |
| gelif Expand All Close All ad mode (ABPS/Account be                                                                 | used) till 30th June 2023.                                |                                          | Squar |
| D.1 Registration                                                                                                    | D.14 Semiskilled/Skilled Worker                           | D.26 Geo MGNREGA                         |       |
| D.2 Work                                                                                                    | D.15 e-FMS                                                | D.27 Project Life Survey                 |       |
| D.5 Roadside Tree Plantation                                                                                        | D.16 Staff Registration                                   | D.29 GIS Base Planning                   |       |
| D.6 Muster Roll                                                                                                    | D.17 Technical Assistant/<br>Barefoot Engineer/ All Staff | Enable GIS base GP's     Upload KML file |       |
| D.7 Wage List                                                                                                    | D.18 DBT Section                                          | GIS GP Planned Work Entry                |       |
| D.8 Material List                                                                                                   |                                                           | <u>Update GIS ridge Type</u>             |       |

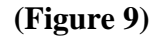

#### 18. Provide details like

- a. Name of the Grama Panchayath from the dropdown menu.
- b. Work Category
- c. Work Code
- d. Select Work Ridge Type.
- e. Update it (as in Figure 10).
- f. The Latitude and Longitude values of the existing work should be obtained either from the field using a GPS-enabled app or from Google Earth/Maps if the area is very familiar to the person who updates it (as explained in **Steps 6.j and 11**).
- g. The Latitude and Longitude values of the existing work should not be collected from the Bhuvan's Geotag data, as it has Latitude and Longitude values only upto 2 decimals (which means that a work can be anywhere within a limit of 1.11 Km).

|                                              |                                                                                        |                         | Govt. of India<br>Ministry of Rural Developmen<br>Department of Rural Develop <u>me</u> n |
|----------------------------------------------|----------------------------------------------------------------------------------------|-------------------------|-------------------------------------------------------------------------------------------|
| The Mahatma Gandhi National Rural Em         | ployment Guarantee Act                                                                 |                         | 16-Jun-2023 😃                                                                             |
| GIS Work Ridge Type update                   |                                                                                        |                         | Home                                                                                      |
| സംസ്ഥാനം: KERALA                             | ജില്ല: 🗾 🖉                                                                             | ബ്ലോക്ക്                | പഞ്ചായത്ത് :Select Panchayat 🗸                                                            |
| Note:<br>All GIS works will be available for | those work which ridge type is <b>not marke</b>                                        | d.1                     |                                                                                           |
| Work Caterory                                | <select></select>                                                                      |                         | <b>v</b>                                                                                  |
| Search Key for work                          |                                                                                        | Enter Complete WorkCode |                                                                                           |
| Work Code                                    | <select> V</select>                                                                    |                         |                                                                                           |
| Work Ridge Type: *                           | Select ridge type-<br>Select ridge type-<br>Upper ridge<br>Middle ridge<br>Lower ridge | ✓<br>Update             |                                                                                           |

### (Figure 10)